## How to Delete Files from SecureVault

| Sendit Certified |                | ≡ |      | Q Search mail |               | ×        | ?                                   | P | Ð      |     |
|------------------|----------------|---|------|---------------|---------------|----------|-------------------------------------|---|--------|-----|
|                  |                |   | 🗖 Se | ecure Inbo    | x             |          |                                     |   |        |     |
|                  | New Email      |   |      |               |               |          |                                     |   |        |     |
| ::               | Dashboard      |   |      |               | From          | Subject  | Received                            |   | Action |     |
| •                | Secure Package | ~ |      | w             | William Smith | test     | 09/20/2021 08:59:01 AM Asia/Karachi |   | : 1    | i 🔒 |
|                  | Secure Vault   |   |      | w             | William Smith | test     | 09/17/2021 04:47:45 PM Asia/Karachi |   | : 1    | i 🖬 |
|                  | Coours Inhor   |   |      | A             | Robert Downey | test     | 09/16/2021 02:32:05 PM Asia/Karachi | e | : 1    | i 🖬 |
| *                | Secure indox   |   |      | A             | Robert Downey | test     | 09/16/2021 02:22:58 PM Asia/Karachi | e | : 1    | i 🖬 |
| <u> </u>         | Contacts       | ~ |      | A             | Robert Downey | RE: Test | 09/16/2021 10:23:59 AM Asia/Karachi | e | : 1    | i 🖬 |
| \$               | Options        | ~ |      | A             | Robert Downey | Test     | 09/15/2021 10:50:41 AM Asia/Karachi |   | : 1    | i 🖬 |
| €                | Logout         |   |      | A             | Carl Rock     | Test     | 09/13/2021 11:33:40 AM Asia/Karachi | e | : 1    | i 🖬 |
|                  |                |   |      | A             | Robert Downey | RE: Test | 09/13/2021 11:04:54 AM Asia/Karachi | e | : 1    | i 🖬 |
|                  |                |   |      | A             | Robert Downey | FW: Test | 09/09/2021 05:07:41 PM Asia/Karachi | e | : 1    | i 🗹 |
|                  |                |   |      | A             | Robert Downey | RE: Test | 09/09/2021 05:06:46 PM Asia/Karachi | e | : 1    | i 🗹 |

→ Log into your SenditCertified account and on the side menu click on the "Secure Vault" option.

|          |                | <b>1</b> ~ | ≡    |                                |           |                   |                        | ?        | C        | €       |
|----------|----------------|------------|------|--------------------------------|-----------|-------------------|------------------------|----------|----------|---------|
|          | New Email      |            | O Se | ecure Vault                    |           | Total Vault Space | : 2.00 GB              |          |          | 1.76 GB |
|          | Dashboard      |            | A My | y Vault Files                  |           |                   | + New I                | Folder   | 1 Upload | d 🗸     |
| •        | Secure Package | ~          |      |                                |           |                   |                        | Q        | ē i      |         |
| 0        | Secure Vault   |            |      | File Name                      | File Type | File Size         | Modified Date          | Actio    | ns       |         |
| 2        | Secure Inbox   |            |      | adownload.jpg                  | Jpg       | 12.61 KB          | 09/20/2021 02:46:46 AM | <u>+</u> | 0        |         |
| <b>.</b> | Contacts       | ~          |      | How to Sign a Document and The | Pdf       | 16.39 MB          | 09/17/2021 06:31:29 AM | <u>+</u> | O Delete | 3       |
| \$       | Options        | ~          |      | 59412021-09-16_114537.pdf      | Pdf       | 6.17 KB           | 09/16/2021 10:45:37 PM | <u>+</u> | 0 1      |         |
| €        | Logout         |            |      | 59412021-09-16_114537.html     | Html      | 17.6 KB           | 09/16/2021 10:45:37 PM | <u>+</u> | 0 1      |         |
|          |                |            |      | file_example_JPG_100kB.jpg     | Jpg       | 100.51 KB         | 09/15/2021 04:23:41 AM | <u>+</u> | 0 🗎      |         |
|          |                |            |      | 1-s2.0-S0896627318300552-mmc1  | Pdf       | 119.99 MB         | 09/15/2021 03:56:02 AM | <u>+</u> | 0 Î      |         |
|          |                |            |      | 529-Article Text-2712-1-10-201 | Pdf       | 100.38 MB         | 09/15/2021 03:27:01 AM | <u>+</u> | 0 🕯      |         |
|          |                |            |      | count alignment.jpg            | Jpg       | 21.89 KB          | 09/14/2021 11:37:12 PM | +        | 0 1      |         |

→ When you are in your SecureVault you will see the documents that you have uploaded.To delete a document click on the "**Delete**"icon.

|    |           | <b>1</b> ~ | ≡    |                 |                                  |                     |                   |                        | 0            | C   | ∋       |
|----|-----------|------------|------|-----------------|----------------------------------|---------------------|-------------------|------------------------|--------------|-----|---------|
|    | New Email |            | O Se | ecure Vault     |                                  |                     | Total Vault Space | e : 2.00 GB            |              |     | 1.76 GB |
|    |           |            | 👚 My | Vault Files     |                                  |                     |                   |                        | + New Folder |     | ~       |
| •  |           |            |      |                 | Delete File                      |                     | ×                 |                        |              | ē — |         |
| 0  |           |            |      | File Name       | Are you sure you want t          | o delete the file ? |                   | Modified Date          | Actic        | ns  |         |
|    |           |            |      | download.jpg    | <ul> <li>download.jpg</li> </ul> |                     |                   | 09/20/2021 02:46:46 AM | <u>+</u>     | • 1 |         |
| •  |           |            |      | How to Sign a   |                                  |                     |                   | 09/17/2021 06:31:29 AM | <u>+</u>     | 0 Î |         |
| \$ |           |            |      | 59412021-09-    |                                  | No                  | Yes               | 09/16/2021 10:45:37 PM | <u>+</u>     | 0 Î |         |
| Ð  |           |            |      | 59412021-09-    | 16_114537.html                   | Html                | 17.6 KB           | 09/16/2021 10:45:37 PM | <u>+</u>     | • 1 |         |
|    |           |            |      | file_example_   |                                  | Jpg                 | 100.51 KB         | 9/15/2021 04:23:41 AM  | <u>+</u>     | 0 🗎 |         |
|    |           |            |      | 1-s2.0-S08966   |                                  | Pdf                 | 119.99 MB         | 09/11/2021 03:56:02 AM | <u>+</u>     | 0 🗎 |         |
|    |           |            |      | 529-Article Te  | xt-2712-1-10-201                 | Pdf                 | 100.38 MB         | 09/15/2021 03:27:01 AM | <u>+</u>     | 0 🗎 |         |
|    |           |            |      | 📃 count alignme | nt.jpg                           | Jpg                 | 21.89 KB          | 09/14/2021 11:37:12 PM | <u>+</u>     | O Î |         |

→ A pop up box will appear asking you Are you sure you want to delete the file then click on the "**Yes**" button.

(Make sure the file that you are deleting is not being sent to someone in a SecurePackage or SecureSignature)

| H  | Sendit <b>Certifie</b> | d™ | ≡          |                                |           |                     |                        | ?          | • •          |
|----|------------------------|----|------------|--------------------------------|-----------|---------------------|------------------------|------------|--------------|
|    | New Email              |    | <b>0</b> s | ecure Vault                    |           | Total Vault Space : | 2.00 GB                |            | 1.76 GB      |
| :: | Dashboard              |    | ft M       | y Vault Files                  |           |                     | + New Fo               | lder 1     | Upload 🗸     |
| •  | Secure Package         | ~  | 3 ro       | ow(s) selected                 |           |                     | 1 Mov                  | Dele       | ete Selected |
| 0  | Secure Vault           |    |            | File Name                      | File Type | File Size           | Modified Date          | ctions     |              |
|    | Secure Inbox           |    |            | download.jpg                   | Jpg       | 12.61 KB            | 09/20/2021 02:46:46 AM | <u> </u>   | > 🔋          |
| ÷  | Contacts               | ~  |            | How to Sign a Document and The | Pdf       | 16.39 MB            | 09/17/2021 06:31:29 AM | ± 0        | ) 🔋          |
| \$ | Options                | ~  |            | 59412021-09-16_114537.pdf      | Pdf       | 6.17 KB             | 09/16/2021 10:45:37 P  | <u>+</u> @ | > ∎          |
| Ð  | Logout                 |    |            | 59412021-09-16_114537.html     | Html      | 17.6 KB             | 09/16/2021 10:45:37 PM | ± 0        | )            |
|    |                        |    |            | file_example_JPG_100kB.jpg     | Jpg       | 100.51 KB           | 09/15/2021 04:23:41 AM | ± 0        | ) 🖬          |
|    |                        |    |            | 1-s2.0-S0896627318300552-mmc1  | Pdf       | 119.99 MB           | 09/15/2021 03:56:02 AM | <u>+</u> @ | ) 🗊          |
|    |                        |    |            | 529-Article Text-2712-1-10-201 | Pdf       | 100.38 MB           | 09/15/2021 03:27:01 AM | ± @        | ) 🗊          |
|    |                        |    |            | count alignment.jpg            | Jpg       | 21.89 KB            | 09/14/2021 11:37:12 PM | <u>+</u> @ |              |

→ To delete multiple documents click on required checkboxes and then click on the "Delete Selected" button.

|   | <b>1</b> ~ | ≡    |                 |                                                                                                    |            |                   |               |             | 0          | • •            |
|---|------------|------|-----------------|----------------------------------------------------------------------------------------------------|------------|-------------------|---------------|-------------|------------|----------------|
|   |            | o se | ecure Vault     |                                                                                                    |            | Total Vault Space | e : 2.00 GB   |             |            |                |
|   |            |      |                 |                                                                                                    |            | Used Space        | Free Space    | 248.17 MB   |            | 1.76 GB        |
|   |            | 🏫 Mj | y Vault Files   |                                                                                                    |            |                   |               | + N         | ew Folder  | 🗘 Upload 🗸     |
| Ø |            |      | w(s) selected   | Delete File                                                                                                    |            | ×                 |               | Ĺ           | Move       | elete Selected |
| 0 |            | Ξ    | File Name       | Are you sure you want to delet                                                                                      | e 3 files? | - Markenske sife  | Modified Date | e           | Action     | 5              |
|   |            |      | download.jpg    | <ul> <li>How to sign a Document an</li> <li>59412021-09-16_114537.htm</li> <li>file example LPG 100kB in</li> </ul> | nl<br>nl   | о му vauit.pdf    |               | 02:46:46 AM | <u>+</u> ( | D Î            |
| • |            |      | How to Sign a   | <ul> <li>Inc_example_or o_rookb.jp</li> </ul>                                                                       | 9          |                   |               | 06:31:29 AM | <u>+</u> ( |                |
| ¢ |            |      | 59412021-09-    |                                                                                                    | No         | Yes               | 09/16/2021 1  | 10:45:37 PM | <u>+</u>   | 9 Î            |
| € |            |      | 59412021-09-    | 10_114007.ntm                                                                                                    | Hem        | TANK              |               | 10:45:37 PM | <u>+</u> ( |                |
|   |            |      | file_example_   |                                                                                                    |            | 100.51 KB         | 9/15/2021 0   | 04:23:41 AM | <u>+</u> ( |                |
|   |            |      | L 1-s2.0-S08966 |                                                                                                    | Pdf        | 119.99 MB         | 09/15/.1210   | 03:56:02 AM | <u>+</u>   | D 🗎            |
|   |            |      | 529-Article Te  | xt-2712-1-10-201                                                                                                    | Pdf        | 100.38 MB         |               | 03:27:01 AM | <u>+</u>   | D Î            |
|   |            |      | count alignme   | ent.jpg                                                                                                    | Jpg        | 21.89 KB          | 09/14/2021 1  | 11:37:12 PM | <u>+</u> ( | o î            |

→ A pop up box will appear asking you Are you sure you want to delete (count of files to be deleted) file and then click on the "**Yes**" button.